# **Citizen CL-S400DT**

public, doc, man, manual, printer

Для подключения принтера Citizen CL-S400DT вам для начала нужно загрузить следующие утилиты и драйверы:

- 1. Драйвер принтера.
- 2. Утилита для настройки принтера.
- 3. Драйвер VCOM.

# Установка

- 1. Подключите принтер USB-кабелем к компьютеру, включите его.
- 2. Установите драйвер VCOM.

3. Определите, с какими номерами VCOM-портов подключен принтер. (скорее всего это порты 7 и 8)

(ПКМ мой компьютер  $\rightarrow$  Управление  $\rightarrow$  Диспетчер устройств  $\rightarrow$  Порты (СОМ и LPT). Там будет два Virtual Communication Port)

4. Здесь вам нужно будет настроить порты следующим образом:

| /правление компьютером (л 🔽 🛃 Developer-3                                                                                                    | Действия                                            |
|----------------------------------------------------------------------------------------------------|-----------------------------------------------------|
| 👫 Служебные программы 🔰 🤉 🧾 Guardant dongles                                                                                                    | Диспетчер устройств                                 |
| У Ш Планировщик заданий У Щ Аудиовходы и аудиовыходы                                                                                                    | Continue of the Communication Det (COM7)            |
| У Партики У Партики                                                                                                    | CBOUCTBA: ELVICOM VIITUAI COMMUNICATION PORT (COM/) |
| У Докальные пользовате Конструктира и Принатира и Прина<br>И Принатира и Принатира и Принатира и Принатира и Принатира и Принатира и Принатира и Принатира и Принатира и Принатира и Принатира и Принатира и Принатира и Принатира и Принатира и Принатира и Принатира и Принатира и Принатира и Принатира и Принатира и Принатира и Принатира и Принатира и Принатири<br>И Принатира и Принатира и Принатира и Принатира и Принатира и Принатира и Принатира и Принатири и Принатира и Принатири и Принатири и Принатири и Принатири и Принатири и Принатири и Принатири и Принатири и Принатири и Принатири и Прин | ator Sensor Драйвер Сведения События                |
| > (0) Производительность > Дисковые устройства                                                                                                    | Общие Port Settings Advanced Settings               |
| 🚦 Диспетчер устройств 🔰 🖌 🧃 Звуковые, игровые и видеоустройства                                                                                                    |                                                     |
| 🚰 Запоминающие устройст 🔰 > 🥅 Клавиатуры                                                                                                    |                                                     |
| 📻 Управление дисками 🔰 > 💻 Компьютер                                                                                                    | Bits per second: 115200 V                           |
| 🊋 Службы и приложения 🔰 🔉 🦏 Контроллеры IDE ATA/ATAPI                                                                                                    | Data hits                                           |
| > 🏺 Контроллеры USB                                                                                                    |                                                     |
| > 🍲 Контроллеры запоминающих устройс                                                                                                    | Parity: None                                        |
| > 🛄 Мониторы                                                                                                    |                                                     |
| > Ш Мыши и иные указывающие устройств                                                                                                    | Stop bits: 1 ~                                      |
| > 🚍 Очереди печати                                                                                                    |                                                     |
| > Переносные устройства                                                                                                    | Flow control: Xon / Xoff ~                          |
|                                                                                                    |                                                     |
|                                                                                                    | Advanced Poster Default                             |
| AIOE USB (CON4)     AIOE USB (CON4)     AIOE USB (CON4)                                                                                                    | COM7)                                               |
| the state of the state of         | COM8)                                               |
| ISB Serial Port (COM6)                                                                                                    |                                                     |
| Программные устройства                                                                                                    |                                                     |
|                                                                                                    |                                                     |
| > Сетевые адаптеры                                                                                                    |                                                     |
| Балана и практирание устройства                                                                                                    |                                                     |
| > 🐺 Устройства HID (Human Interface Device                                                                                                    |                                                     |
|                                                                                                    | ОК Отмен                                            |
|                                                                                                    |                                                     |
|                                                                                                    |                                                     |
|                                                                                                    |                                                     |
|                                                                                                    |                                                     |

5. Перезагрузите компьютер.

6. Установите драйвер принтера. На этапе, где предлагается установить драйвер для Plug and Play принтера выберите «Установить драйвер для другого принтера».

7. При установке, в окне с выбором типа подключения принтера выберите пункт «Другое».

8. В следующем окне выберите модель принтера CL-S400DTZ.

9. Вам нужно выбрать в следующем окне установки один из этих двух портов (пока что любой). Настройте оба порта таким же образом в пункте «Настроить порт».

10. Завершите установку.

# Настройка принтера

Первоначальная настройка принтера производится при помощи кнопок на самом принтере. Кнопки навигации работают следующим образом:

Вверх-вниз листают текущее меню, влево-вправо заходят в текущий пункт меню, либо выходят из него.

Для сохранения настроек нужно вернуться назад нажатием кнопки влево несколько раз, пока на экране не появится: Save Settings.

Для сохранения нажмите нижнюю, затем левую, для отмены - левую.

Нам нужно настроить параметры подключения принтера. Для этого перейдите в меню Interface (4х нижняя).

Установите параметру RS-232C Baud значение 115200(правая, затем нижняя/верхняя до тех пор, пока не найдете нужное значение).

Вернитесь назад, применив изменение нажатием правой кнопки (левая кнопка отменит изменение).

Следующему параметру RS-232C Parity должно быть установлено значение None.

Параметру RS-232C Length значение 8 bits.

Параметру RS-232C Stopbit значение 1bit.

Параметру RS-232 X-ON значение YES.

Параметру IEEE1284 значение On.

Параметру USB Device Class значение VCOM.

Параметру VCOM Protocol значение X-ON.

Сохраните изменения и перезагрузите принтера.

Дальнейшую настройку нужно произвести при помощи утилиты LabelPrinterUtility.

# Настройка с помощью утилиты LabelPrinterUtility

Сначала настройте второй порт, если его не было среди портов при установке драйвера принтера. Для этого перейдите в настройки принтера

пуск → принтеры → пкм по принтеру → свойства → порты. Выберите второй порт, и настройте его таким же образом, как и первый.

Для того, чтобы при настройке принтера при помощи утилиты не получать ошибку «open port error», переведите его на любой другой порт, кроме двух используемых.

В правом меню установите Printer Model CL-S4xxZ(Zebra Emulation).

Выберите порт(один из двух, определенных заранее). Нажмите Detail, и установите его параметры так же, как на картинке.

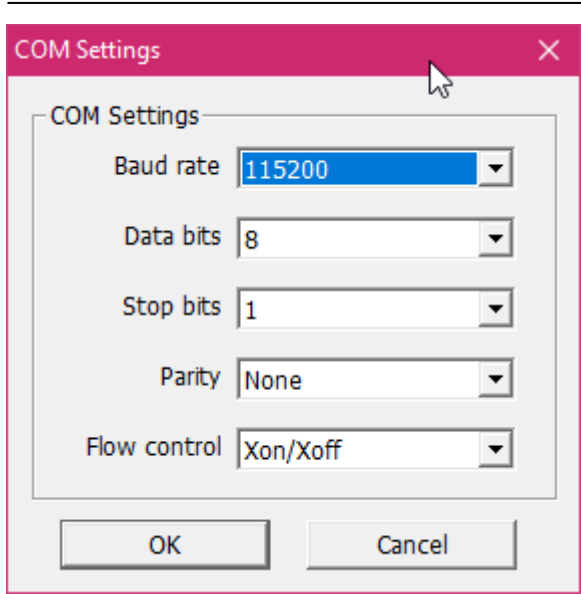

Во вкладке Easy выберите Labels with Black Mark, поставьте галочку возле Media Type, Выпадающее меню под кнопкой Export переведите на значение Easy. Нажмите Send Configuration. Сделайте то же самое со вторым портом. При отправке конфигурации на один из портов принтер должен издать звук(т.к. он перезагрузится), это и есть порт, с которого будет производиться печать.

| LabelPrinterUtility 2.0.5.0                      |                          | – 🗆 X                              |
|--------------------------------------------------|--------------------------|------------------------------------|
| Easy Standard Advanced Information Check/Uncheck | All Items                | English 💌                          |
| 🔽 Media Type                                     | _ Media Handling1        | Printer Model:                     |
|                                                  | Post Print TEAR          | CL-S4xxZ (Zebra® Emulatic          |
| 3                                                | Start Offset             | Oriver Name     Citizen CL-S400DTZ |
| C C C<br>Labels Labels Continuous                | Stop Offset 0.00 INCH -2 | COM8, 115200, 8, 1, None,          |
| with Gap with Black Mark Paper Length 4.00 INCH  |                          | C LPT:                             |
| Print Method                                     |                          | C USB:                             |
| DIRECT THERMAL                                   |                          | <u> </u>                           |
|                                                  |                          | C IP Address                       |
|                                                  |                          | 192 . 168 . 0 . 1                  |
|                                                  |                          | Port Number: 9100                  |
|                                                  | 6                        | Send Configuration                 |
|                                                  |                          | Import Export                      |
|                                                  |                          | Receive 5 EASY                     |
|                                                  |                          | Restore Defaults Exit              |

Перейдите во вкладку Standard, и переведите выпадающее окно под Export в положение STANDARD. Настройте принтер таким образом, не забывайте ставить галочки слева от параметров(утилита отправляет только настройки, возле которых стоит галочка, мы настраиваем только то, возле чего стоят галочки на картинках.

Last update: 05:36 10/11/2020 Last public:doc:hw:printers:citizen-cl-s400dt https://wiki.lime-it.ru/doku.php/public/doc/hw/printers/citizen-cl-s400dt?rev=1604986604

| 🏂 LabelPrinterUtility 2.0.5.0                                                                                                    |                                                                                                    |                                                                                                    |                                                                                                    |   | – 🗆 X                                                                                                    |
|----------------------------------------------------------------------------------------------------|----------------------------------------------------------------------------------------------------|----------------------------------------------------------------------------------------------------|----------------------------------------------------------------------------------------------------|---|----------------------------------------------------------------------------------------------------|
| Easy Standard Advance                                                                                                    | d Information 📃 🗖                                                                                                    | Check/Uncheck All Item                                                                                                    | 15                                                                                                    |   | English 💌                                                                                                    |
| Global Config                                                                                                    |                                                                                                    |                                                                                                    |                                                                                                    | ^ | Printer Model:                                                                                                    |
| Config Set                                                                                                    | CONFIG SET 1                                                                                                    | •                                                                                                    |                                                                                                    |   | CL-S4xxZ (Zebra® Emulatic 💌                                                                                                    |
| Page Setup                                                                                                    |                                                                                                    |                                                                                                    |                                                                                                    |   | _ I/F:                                                                                                    |
| Print Speed                                                                                                    | ✓ 6 IPS                                                                                                    | Auto Side Shift                                                                                                    | DOTS                                                                                                    |   | C Driver Name                                                                                                    |
| Print Darkness                                                                                                    | ▼ 10 ÷                                                                                                    | Sensor Select 🗖                                                                                                    | REAR ADJ SENSOR                                                                                                    |   | Citizen CL-S400DTZ                                                                                                    |
| Darkness Adjust                                                                                                    |                                                                                                    | Media Sensor                                                                                                    | REFLECT 🔹                                                                                                    |   | COM8, 115200, 8, 1, None,                                                                                                    |
| Print Method                                                                                                    | DT 🗾                                                                                                    | Top Form Sensor                                                                                                    | □ OFF <u></u>                                                                                                    |   | • COM / VCOM:                                                                                                    |
| Ribbon Winding Direction                                                                                                    | T OUTSIDE <                                                                                                    | Top Form Length                                                                                                    | INCH 🔽                                                                                                    |   |                                                                                                    |
| Continuous Media Length                                                                                                    | □ 4.00 INCH ▼                                                                                                    | Small Media Adjustmen                                                                                                    | t OFF                                                                                                    |   | C LPT:                                                                                                    |
| Vertical Position                                                                                                    | 0.00 INCH -                                                                                                    | Small Media Length                                                                                                    | □ 1.00 INCH ▼                                                                                                    |   | LPT1:                                                                                                    |
| Horizontal Shift                                                                                                    | □ 0.00 INCH -                                                                                                    | Symbol Set                                                                                                    | □ PM                                                                                                    |   | C USB:                                                                                                    |
| Vertical Image Shift                                                                                                    |                                                                                                    |                                                                                                    |                                                                                                    |   |                                                                                                    |
| Vertical Image Shift                                                                                                    | □ 000 🕂 DOTS                                                                                                    |                                                                                                    |                                                                                                    |   | C IP Address                                                                                                    |
| - System Setup                                                                                                    |                                                                                                    |                                                                                                    |                                                                                                    |   | 192 . 168 . 0 . 1                                                                                                    |
| Sensor Level                                                                                                    | □ 1.5 V                                                                                                    | Standby Mode                                                                                                    | 🗆 ON 🖃                                                                                                    |   | Port Number: 9100                                                                                                    |
| Paper End Level                                                                                                    | □ 1.50 V                                                                                                    | Standby Timer                                                                                                    | 5 🕂 MIN                                                                                                    |   |                                                                                                    |
| Error Reporting                                                                                                    |                                                                                                    | PNE Status                                                                                                    | ON 💌                                                                                                    |   | Send Configuration                                                                                                    |
| Cover Open Sensor                                                                                                    | OFF 💌                                                                                                    | PNE Alarm                                                                                                    | OFF <                                                                                                    |   | Import Export                                                                                                    |
| Buzzer Select                                                                                                    | EXEC/ERROR -                                                                                                    | Control Code                                                                                                    | T STD 🚽                                                                                                    |   | Receive STANDARD -                                                                                                    |
| Metric/Inch                                                                                                    | INCH 💌                                                                                                    | Emulation Select                                                                                                    | ZPL2 -                                                                                                    | ~ | Bostoro Dofulto                                                                                                    |
|                                                                                                    |                                                                                                    |                                                                                                    |                                                                                                    |   | Rescure Defaults   LAIC                                                                                                    |
|                                                                                                    |                                                                                                    |                                                                                                    |                                                                                                    |   |                                                                                                    |
| 😵 LabelPrinterUtility 2.0.5.0                                                                                                    |                                                                                                    |                                                                                                    |                                                                                                    |   | - 🗆 X                                                                                                    |
| LabelPrinterUtility 2.0.5.0                                                                                                    | d   Information   🛛 🗖                                                                                                    | Check/Uncheck All Item                                                                                                    | 15                                                                                                    |   | - C X                                                                                                    |
| LabelPrinterUtility 2.0.5.0<br>Easy Standard Advance<br>Metric/Inch                                                                                                    | d   Information   🗆                                                                                                    | Check/Uncheck All Item<br>Emulation Select                                                                                                    | is<br>V ZPL2 V                                                                                                    | ^ | − □ ×     English ▼ Printer Model:                                                                                                    |
| <ul> <li>LabelPrinterUtility 2.0.5.0</li> <li>Easy Standard Advance</li> <li>Metric/Inch</li> <li>Max Media Length</li> </ul>                                                                                                    | d   Information  <br>INCH<br>10.00 INCH                                                                                                    | Check/Uncheck All Item<br>Emulation Select<br>Emulation Auto Detect                                                                                                    | IS<br>ZPL2<br>FULL AUTO                                                                                                    | ^ |                                                                                                    |
| LabelPrinterUtility 2.0.5.0<br>Easy Standard Advance<br>Metric/Inch<br>Max Media Length<br>Settings Lock                                                                                                    | d Information                                                                                                    | Check/Uncheck All Item<br>Emulation Select<br>Emulation Auto Detect<br>Media Power Up                                                                                                    | IS<br>ZPL2<br>FULL AUTO<br>OFF<br>V                                                                                                    | ^ |                                                                                                    |
| <ul> <li>LabelPrinterUtility 2.0.5.0</li> <li>Easy Standard Advance</li> <li>Metric/Inch</li> <li>Max Media Length</li> <li>Settings Lock</li> <li>Keyboard Lock</li> </ul>                                                                                                    | d Information INCH<br>INCH<br>10.00 INCH<br>OFF<br>OFF<br>OFF                                                                                                    | Check/Uncheck All Item<br>Emulation Select<br>Emulation Auto Detect<br>Media Power Up<br>CI Lock                                                                                                    | IS<br>I▼ ZPL2 ▼<br>FULL AUTO ▼<br>OFF ▼<br>OFF ▼                                                                                                    | ^ |                                                                                                    |
| LabelPrinterUtility 2.0.5.0<br>Easy Standard Advance<br>Metric/Inch<br>Max Media Length<br>Settings Lock<br>Keyboard Lock<br>After Print Setup                                                                                                    | d Information                                                                                                    | Check/Uncheck All Item<br>Emulation Select<br>Emulation Auto Detect<br>Media Power Up<br>CI Lock                                                                                                    | IS<br>▼ ZPL2 ▼<br>▼ FULL AUTO ▼<br>○ OFF ▼<br>○ OFF ▼                                                                                                    | ^ |                                                                                                    |
| <ul> <li>LabelPrinterUtility 2.0.5.0</li> <li>Easy Standard Advance</li> <li>Metric/Inch</li> <li>Max Media Length</li> <li>Settings Lock</li> <li>Keyboard Lock</li> <li>After Print Setup</li> <li>Auto Configure</li> </ul>                                                                                                    | d Information INCH  INCH  INCH  OFF  OFF  OFF  OFF  OFF  OFF  OFF  OF                                                                                                    | Check/Uncheck All Item<br>Emulation Select<br>Emulation Auto Detect<br>Media Power Up<br>CI Lock<br>Rewinder Torque                                                                                                    | IS<br>V ZPL2 V<br>FULL AUTO V<br>OFF V<br>OFF V                                                                                                    | ^ |                                                                                                    |
| <ul> <li>LabelPrinterUtility 2.0.5.0</li> <li>Easy Standard Advance</li> <li>Metric/Inch</li> <li>Max Media Length</li> <li>Settings Lock</li> <li>Keyboard Lock</li> <li>After Print Setup</li> <li>Auto Configure</li> <li>Function Select</li> </ul>                                                                                                    | d Information  <br>INCH  INCH  IOFF  OFF  OFF  OFF  TEAR  TEAR                                                                                                    | Check/Uncheck All Item<br>Emulation Select<br>Emulation Auto Detect<br>Media Power Up<br>CI Lock<br>Rewinder Torque<br>Peel Wait Delay                                                                                                    | IS<br>▼ ZPL2 ▼<br>↓ FULL AUTO ▼<br>↓ OFF ▼<br>↓ OFF ▼<br>↓ OFF ▼<br>↓ 0FF ▼                                                                                                    | ^ |                                                                                                    |
| <ul> <li>LabelPrinterUtility 2.0.5.0</li> <li>Easy Standard Advance</li> <li>Metric/Inch</li> <li>Max Media Length</li> <li>Settings Lock</li> <li>Keyboard Lock</li> <li>After Print Setup</li> <li>Auto Configure</li> <li>Function Select</li> <li>Cutter Type</li> </ul>                                                                                                    | d Information IINCH  INCH  IOFF  OFF  IOFF  ICON  ITEAR  ISTANDARD  ISTANDARD                                                                                                    | Check/Uncheck All Item<br>Emulation Select<br>Emulation Auto Detect<br>Media Power Up<br>CI Lock<br>Rewinder Torque<br>Peel Wait Delay<br>Paper Position                                                                                                    | IS<br>▼ ZPL2 ▼<br>FULL AUTO ▼<br>○ OFF ▼<br>○ OFF ▼<br>○ OFF ▼<br>○ OFF ▼<br>○ OFF ▼                                                                                                    |   |                                                                                                    |
| <ul> <li>LabelPrinterUtility 2.0.5.0</li> <li>Easy Standard Advance</li> <li>Metric/Inch</li> <li>Max Media Length</li> <li>Settings Lock</li> <li>Keyboard Lock</li> <li>After Print Setup</li> <li>Auto Configure</li> <li>Function Select</li> <li>Cutter Type</li> <li>Cutter Action</li> </ul>                                                                                                    | d Information  <br>INCH<br>10.00 INCH<br>OFF<br>OFF<br>OFF<br>TEAR<br>STANDARD<br>BACKFEED                                                                                                    | Check/Uncheck All Item<br>Emulation Select<br>Emulation Auto Detect<br>Media Power Up<br>CI Lock<br>Rewinder Torque<br>Peel Wait Delay<br>Paper Position<br>Mode/Repeat Key                                                                                                    | IS<br>▼ ZPL2 ▼<br>FULL AUTO ▼<br>OFF ▼<br>OFF ▼<br>OFF ▼<br>0.01 SEC<br>0.00 INCH ▼<br>DISABLED ▼                                                                                                    |   |                                                                                                    |
| <ul> <li>LabelPrinterUtility 2.0.5.0</li> <li>Easy Standard Advance</li> <li>Metric/Inch</li> <li>Max Media Length</li> <li>Settings Lock</li> <li>Keyboard Lock</li> <li>After Print Setup</li> <li>Auto Configure</li> <li>Function Select</li> <li>Cutter Action</li> <li>Rewinder Auto Online</li> </ul>                                                                                                    | d Information<br>INCH  INCH  IOFF  OFF  OFF  STANDARD  BACKFEED  OFF  OFF                                                                                                    | Check/Uncheck All Item<br>Emulation Select<br>Emulation Auto Detect<br>Media Power Up<br>CI Lock<br>Rewinder Torque<br>Peel Wait Delay<br>Paper Position<br>Mode/Repeat Key<br>Menu Key Action                                                                                                    | IS<br>V ZPL2 V<br>FULL AUTO V<br>OFF V<br>OFF V<br>OFF V<br>OFF V<br>DISABLED V<br>ENTERS MENU V                                                                                                    |   |                                                                                                    |
| <ul> <li>LabelPrinterUtility 2.0.5.0</li> <li>Easy Standard Advance<br/>Metric/Inch<br/>Max Media Length<br/>Settings Lock</li> <li>Keyboard Lock</li> <li>After Print Setup<br/>Auto Configure</li> <li>Function Select</li> <li>Cutter Type</li> <li>Cutter Action</li> <li>Rewinder Auto Online</li> <li>Rewinder Auto Online Dela</li> </ul>                                                                                                    | d Information  <br>INCH<br>10.00 INCH<br>OFF<br>OFF<br>OFF<br>TEAR<br>STANDARD<br>BACKFEED<br>OFF<br>SEC                                                                                                    | Check/Uncheck All Item<br>Emulation Select<br>Emulation Auto Detect<br>Media Power Up<br>CI Lock<br>Rewinder Torque<br>Peel Wait Delay<br>Paper Position<br>Mode/Repeat Key<br>Menu Key Action<br>Feed Key Action                                                                                                    | IS<br>V ZPL2 V<br>FULL AUTO V<br>OFF V<br>OFF V<br>OFF V<br>OFF V<br>DISABLED V<br>ENTERS MENU V<br>FEEDS MEDIA V                                                                                       |   |                                                                                                    |
| <ul> <li>LabelPrinterUtility 2.0.5.0</li> <li>Easy Standard Advance<br/>Metric/Inch<br/>Max Media Length<br/>Settings Lock</li> <li>Keyboard Lock</li> <li>After Print Setup<br/>Auto Configure</li> <li>Function Select</li> <li>Cutter Type</li> <li>Cutter Action</li> <li>Rewinder Auto Online</li> <li>Rewinder Auto Online Dela</li> <li>Interface Menu</li> </ul>                                                                                                    | d Information<br>INCH<br>INCH<br>IOFF<br>OFF<br>OFF<br>TEAR<br>STANDARD<br>BACKFEED<br>OFF<br>SEC                                                                                                    | Check/Uncheck All Item<br>Emulation Select<br>Emulation Auto Detect<br>Media Power Up<br>CI Lock<br>Rewinder Torque<br>Peel Wait Delay<br>Paper Position<br>Mode/Repeat Key<br>Menu Key Action<br>Feed Key Action                                                                                                    | IS<br>V ZPL2 V<br>FULL AUTO V<br>OFF V<br>OFF V<br>OFF V<br>OFF V<br>DISABLED V<br>ENTERS MENU V<br>FEEDS MEDIA V                                                                                       |   |                                                                                                    |
| <ul> <li>LabelPrinterUtility 2.0.5.0</li> <li>Easy Standard Advance<br/>Metric/Inch<br/>Max Media Length<br/>Settings Lock</li> <li>Keyboard Lock</li> <li>After Print Setup<br/>Auto Configure</li> <li>Function Select</li> <li>Cutter Action</li> <li>Rewinder Auto Online</li> <li>Rewinder Auto Online Dela</li> <li>Interface Menu</li> <li>USB Device Class</li> </ul>                                                                                                    | d Information  <br>INCH<br>INCH<br>10.00 INCH<br>OFF<br>OFF<br>OFF<br>TEAR<br>BACKFEED<br>BACKFEED<br>OFF<br>STANDARD<br>STANDARD<br>VCOM<br>VCOM<br>VCOM<br>VCOM<br>VCOM<br>V                                                                                                    | Check/Uncheck All Item<br>Emulation Select<br>Emulation Auto Detect<br>Media Power Up<br>CI Lock<br>Rewinder Torque<br>Peel Wait Delay<br>Paper Position<br>Mode/Repeat Key<br>Menu Key Action<br>Feed Key Action                                                                                                    | IS<br>V ZPL2 V<br>FULL AUTO V<br>OFF V<br>OFF V<br>OFF V<br>OFF V<br>DISABLED V<br>ENTERS MENU V<br>FEEDS MEDIA V<br>SEC                                                                                |   |                                                                                                    |
| <ul> <li>LabelPrinterUtility 2.0.5.0</li> <li>Easy Standard Advance<br/>Metric/Inch<br/>Max Media Length<br/>Settings Lock</li> <li>Keyboard Lock</li> <li>After Print Setup<br/>Auto Configure</li> <li>Function Select</li> <li>Cutter Type</li> <li>Cutter Action</li> <li>Rewinder Auto Online</li> <li>Rewinder Auto Online Dela</li> <li>Interface Menu</li> <li>USB Device Class</li> <li>USB VCOM Protocol</li> </ul>                                                              | d Information<br>INCH  INCH  IOFF  OFF  OFF  STANDARD  BACKFEED  OFF  SEC VCOM  X-ON  X-ON  VCOM  X-ON  V                                                                                                    | Check/Uncheck All Item<br>Emulation Select<br>Emulation Auto Detect<br>Media Power Up<br>CI Lock<br>Rewinder Torque<br>Peel Wait Delay<br>Paper Position<br>Mode/Repeat Key<br>Menu Key Action<br>Feed Key Action<br>Feed Key Action                                                                                                    | IS<br>V ZPL2 V<br>FULL AUTO V<br>OFF V<br>OFF V<br>OFF V<br>OFF V<br>DISABLED V<br>ENTERS MENU V<br>FEEDS MEDIA V<br>CLOSE ALL V                                                                        |   | -       □       ×         English       ▼         Printer Model:       CL-S4xxZ (Zebra® Emulatic ▼         I/F:       □         C Driver Name       □         Citizen CL-S400DTZ       ▼         COM8, 115200, 8, 1, None,       ○         COM8:       ▼       Detail         C LPT:       □         LPT1:       ▼         C USB:       ▼         ①       IP Address         192.168.0       1                                                                                                    |
| <ul> <li>LabelPrinterUtility 2.0.5.0</li> <li>Easy Standard Advance<br/>Metric/Inch<br/>Max Media Length<br/>Settings Lock</li> <li>Keyboard Lock</li> <li>After Print Setup<br/>Auto Configure</li> <li>Function Select</li> <li>Cutter Type</li> <li>Cutter Action</li> <li>Rewinder Auto Online</li> <li>Rewinder Auto Online Dela</li> <li>Interface Menu</li> <li>USB Device Class</li> <li>USB VCOM Protocol</li> <li>USB 2.0 High Speed</li> </ul>                                  | d Information  <br>INCH<br>INCH<br>10.00 INCH<br>OFF<br>OFF<br>OFF<br>TEAR<br>STANDARD<br>BACKFEED<br>BACKFEED<br>OFF<br>VCOM<br>X-ON<br>ON<br>ON<br>SEC                                                                                                    | Check/Uncheck All Item<br>Emulation Select<br>Emulation Auto Detect<br>Media Power Up<br>CI Lock<br>Rewinder Torque<br>Peel Wait Delay<br>Paper Position<br>Mode/Repeat Key<br>Menu Key Action<br>Feed Key Action<br>Feed Key Action<br>Timeout<br>Action at timeout                                                                          | IS<br>I<br>ZPL2<br>FULL AUTO<br>OFF<br>OFF<br>OFF<br>OFF<br>OFF<br>OFF<br>OFF<br>FEEDS MEDIA<br>FEEDS MEDIA<br>FEEDS MEDIA<br>FEEDS MEDIA<br>FEEDS MEDIA<br>SEC<br>CLOSE ALL<br>JISABLE<br>JISABLE<br>✓ |   | -       □       ×         English       ▼         Printer Model:       CL-S4xxZ (Zebra® Emulatic ▼         I/F:       □         ○ Driver Name       ○         Citizen CL-S400DTZ       ▼         COM8, 115200, 8, 1, None,       ○         COM8:       ▼       Detail         ○ LPT:       □         LPT1:       ▼         ○ USB:       ▼         ○ IP Address       □         □92       168       0       1         Port Number:       9100       9100                                                             |
| <ul> <li>LabelPrinterUtility 2.0.5.0</li> <li>Easy Standard Advance<br/>Metric/Inch<br/>Max Media Length<br/>Settings Lock</li> <li>Keyboard Lock</li> <li>After Print Setup<br/>Auto Configure</li> <li>Function Select</li> <li>Cutter Type</li> <li>Cutter Action</li> <li>Rewinder Auto Online</li> <li>Rewinder Auto Online Dela</li> <li>Interface Menu</li> <li>USB Device Class</li> <li>USB VCOM Protocol</li> <li>USB 2.0 High Speed</li> <li>IPv4 Address</li> <li>0</li> </ul> | d Information<br>INCH<br>INCH<br>IOFF<br>OFF<br>OFF<br>TEAR<br>STANDARD<br>BACKFEED<br>OFF<br>STANDARD<br>STANDARD<br>STANDARD<br>OFF<br>OFF | Check/Uncheck All Item<br>Emulation Select<br>Emulation Auto Detect<br>Media Power Up<br>CI Lock<br>Rewinder Torque<br>Peel Wait Delay<br>Paper Position<br>Mode/Repeat Key<br>Menu Key Action<br>Feed Key Action<br>Feed Key Action<br>Timeout<br>Action at timeout<br>Transmits buffered data<br>IPv6                                       | IS<br>V ZPL2 V<br>FULL AUTO V<br>OFF V<br>OFF V<br>OFF V<br>OFF V<br>OFF V<br>DISABLED V<br>FEEDS MEDIA V<br>FEEDS MEDIA V<br>CLOSE ALL V<br>DISABLE V<br>ON V                                          |   | -       □       ×         English       ▼         Printer Model:       CL-S4xxZ (Zebra® Emulatic ▼         I/F:       □         C Driver Name       □         (Citizen CL-S400DTZ ▼       ▼         COM8, 115200, 8, 1, None,       ●         COM8, 115200, 8, 1, None,       ●         COM8:       ▼         Detail       ○         C LPT:       ↓         LPT1:       ▼         C USB:       ▼         ●       ○         I92 . 168 . 0 . 1       ●         Port Number:       9100                                |
| LabelPrinterUtility 2.0.5.0 Easy Standard Advance Metric/Inch Max Media Length Settings Lock Keyboard Lock After Print Setup Auto Configure Function Select Cutter Action Rewinder Auto Online Rewinder Auto Online Dela Interface Menu USB Device Class USB VCOM Protocol USB 2.0 High Speed IPv4 Address 0 IPv4 Subnet Mask 0                                                                                                    | Information         INCH         INCH         10.00         OFF         OFF         OFF         OFF         STANDARD         BACKFEED         BACKFEED         OFF         VCOM         X-ON         ON         ON                                                                                                    | Check/Uncheck All Item<br>Emulation Select<br>Emulation Auto Detect<br>Media Power Up<br>CI Lock<br>Rewinder Torque<br>Peel Wait Delay<br>Paper Position<br>Mode/Repeat Key<br>Menu Key Action<br>Feed Key Action<br>Feed Key Action<br>Timeout<br>Action at timeout<br>Transmits buffered data<br>IPv6<br>Fixed IPv6 Address                 | IS<br>I<br>ZPL2<br>FULL AUTO<br>OFF<br>OFF<br>OFF<br>OFF<br>OFF<br>OFF<br>OFF<br>I<br>OFF<br>V<br>I<br>OFF<br>V<br>V<br>V<br>V<br>V<br>V<br>V<br>V<br>V<br>V<br>V<br>V<br>V                             |   |                                                                                                    |
| LabelPrinterUtility 2.0.5.0   Easy Standard   Advance   Metric/Inch   Max Media Length   Settings Lock   Keyboard Lock   After Print Setup   Auto Configure   Function Select   Cutter Action   Rewinder Auto Online   Rewinder Auto Online Dela   Interface Menu   USB Device Class   USB VCOM Protocol   USB 2.0 High Speed   IPv4 Subnet Mask   0   IPv4 Gateway   0                                                                                                    | Information         INCH         10.00         OFF         OFF         OFF         STANDARD         BACKFEED         OFF         OFF         STANDARD         BACKFEED         VCOM         X-ON         N         ON         Y         ON         OFF         OFF         Y         OFF         OFF         OFF         OFF         OFF         OON         ON         ON         ON         ON         ON         ON         ON         ON         ON         ON         ON         ON         ON         ON         ON         ON         ON         ON         ON         ON         ON         ON                                                                                                             | Check/Uncheck All Item<br>Emulation Select<br>Emulation Auto Detect<br>Media Power Up<br>CI Lock<br>Rewinder Torque<br>Peel Wait Delay<br>Paper Position<br>Mode/Repeat Key<br>Menu Key Action<br>Feed Key Action<br>Feed Key Action<br>Timeout<br>Action at timeout<br>Transmits buffered data<br>IPv6<br>Fixed IPv6 Address<br>IPv6 Address | IS<br>V ZPL2 V<br>FULL AUTO V<br>OFF V<br>OFF V<br>OFF V<br>OFF V<br>OFF V<br>DISABLED V<br>FEEDS MEDIA V<br>FEEDS MEDIA V<br>CLOSE ALL V<br>DISABLE V<br>ON V                                          |   | -       □       ×         English       ▼         Printer Model:       CL-S4xxZ (Zebra® Emulatic ▼         I/F:       ○         C Driver Name       ○         (Citizen CL-S400DTZ ▼       ▼         COM8, 115200, 8, 1, None,       ○         COM8, 115200, 8, 1, None,       ○         COM8:       ▼         Detail       ○         LPT1:       ▼         LPT1:       ▼         C USB:       ▼         IP2 . 168 . 0 . 1       Port Number:         Pl00       Send Configuration         Import       Export      |
| LabelPrinterUtility 2.0.5.0   Easy Standard   Advance   Metric/Inch   Max Media Length   Settings Lock   Keyboard Lock   After Print Setup   Auto Configure   Function Select   Cutter Type   Cutter Action   Rewinder Auto Online   Rewinder Auto Online Dela   Interface Menu   USB Device Class   USB VCOM Protocol   USB 2.0 High Speed   IPv4 Address   0   IPv4 Gateway   0   IPv4 DHCP                                                                                              | Information         INCH         10.00         NCH         OFF         OFF         TEAR         STANDARD         BACKFEED         BACKFEED         OFF         OFF         OFF         OFF         STANDARD         STANDARD         VCOM         OFF         OFF         OFF         OFF         OFF         ON         ON         ON         ON         ON         ON         ON         ON         ON         ON         ON         ON                                                                                                    | Check/Uncheck All Item<br>Emulation Select<br>Emulation Auto Detect<br>Media Power Up<br>CI Lock<br>Rewinder Torque<br>Peel Wait Delay<br>Paper Position<br>Mode/Repeat Key<br>Menu Key Action<br>Feed Key Action<br>Feed Key Action<br>Timeout<br>Action at timeout<br>Transmits buffered data<br>IPv6<br>Fixed IPv6 Address                 | IS<br>I<br>ZPL2<br>FULL AUTO<br>OFF<br>OFF<br>OFF<br>OFF<br>OFF<br>OFF<br>OFF<br>SEC<br>OLOSE ALL<br>ON<br>ON<br>ON<br>ON<br>ON<br>ON<br>ON<br>ON                                                       |   | -       C         English       ▼         Printer Model:       CL-S4xxZ (Zebra® Emulatic ▼         I/F:       C         C Driver Name       Citizen CL-S400DTZ         COM8, 115200, 8, 1, None,       COM8, 115200, 8, 1, None,         C COM / VCOM:       COM8:         C Detail       C         C LPT:       LPT1:         LPT1:       ▼         C USB:       ▼         C IP Address       192.168.0.1         Port Number:       9100         Send Configuration       Import         Receive       STANDARD ▼ |

| 🌮 LabelPrinterUtility 2.0.5.0                                                                                                    | – 🗆 X                                                                                                    |
|----------------------------------------------------------------------------------------------------|----------------------------------------------------------------------------------------------------|
| Easy Standard Advanced Information Check/Uncheck All Items                                                                                                    | ►nglish ▼ Printer Model:                                                                                                    |
| Option Interface Menu         RS-232C Baud Rate       Image: 115200       WLAN WEP Key 1         RS-232C Parity       Image: NONE       WLAN WEP Key 2         RS-232C Length       Image: 8 BITS       WLAN WEP Key 3         RS-232C Stop Bit       Image: 1 BIT       WLAN WEP Key 4         RS-232C X-ON       Image: 1 BIT       WLAN WEP Key 4         RS-232C X-ON       Image: 1 BIT       WLAN WEP Key 4         RS-232C X-ON       Image: 1 BIT       WLAN WEP Key 4         RS-232C X-ON       Image: 1 BIT       WLAN WEP Key 4         RS-232C X-ON       Image: 1 BIT       WLAN WEP Key 4         RS-232C X-ON       Image: 1 BIT       WLAN WEP Key 4         RS-232C X-ON       Image: 1 BIT       WLAN WEP Key 4         RS-232C X-ON       Image: 1 BIT       WLAN WEP Key 4         RS-232C X-ON       Image: 1 BIT       WLAN PSK         IEEE 1284       Image: 0 ON       EAP Authentication       OPEN SYSTEM         Web Monitor       AUTO       EAP Authentication       OPEN SYSTEM         Network Address       0       0       0       EAP Password         Subnet Mask       0       0       0       EAP Password       Image: 1 BIT         BOOTP       ON       EAP An | CL-S4xxZ (Zebra® Emulatic<br>I/F:<br>C Driver Name<br>Citizen CL-S400DTZ<br>COM8, 115200, 8, 1, None,<br>COM8, 115200, 8, 1, None,<br>COM8:<br>Detail<br>C LPT:<br>LPT1:<br>LPT1:<br>VSB:<br>C IP Address<br>192 . 168 . 0 . 1<br>Port Number:<br>9100<br>Send Configuration<br>Import<br>Export |
|                                                                                                    | Receive         STANDARD           Restore Defaults         Exit                                                                                                    |

Нажмите Send Configuration, сделайте это для обоих портов.

# Настройка яркости QR при печати на Sitezen Видео

#### sitezen.mp4

## Подготовка принтера

Далее нам нужно установить сенсоры принтера в правильное положение. Для этого: 1. Установите нижний сенсор так, чтобы он попадал примерно в середину этикетки.

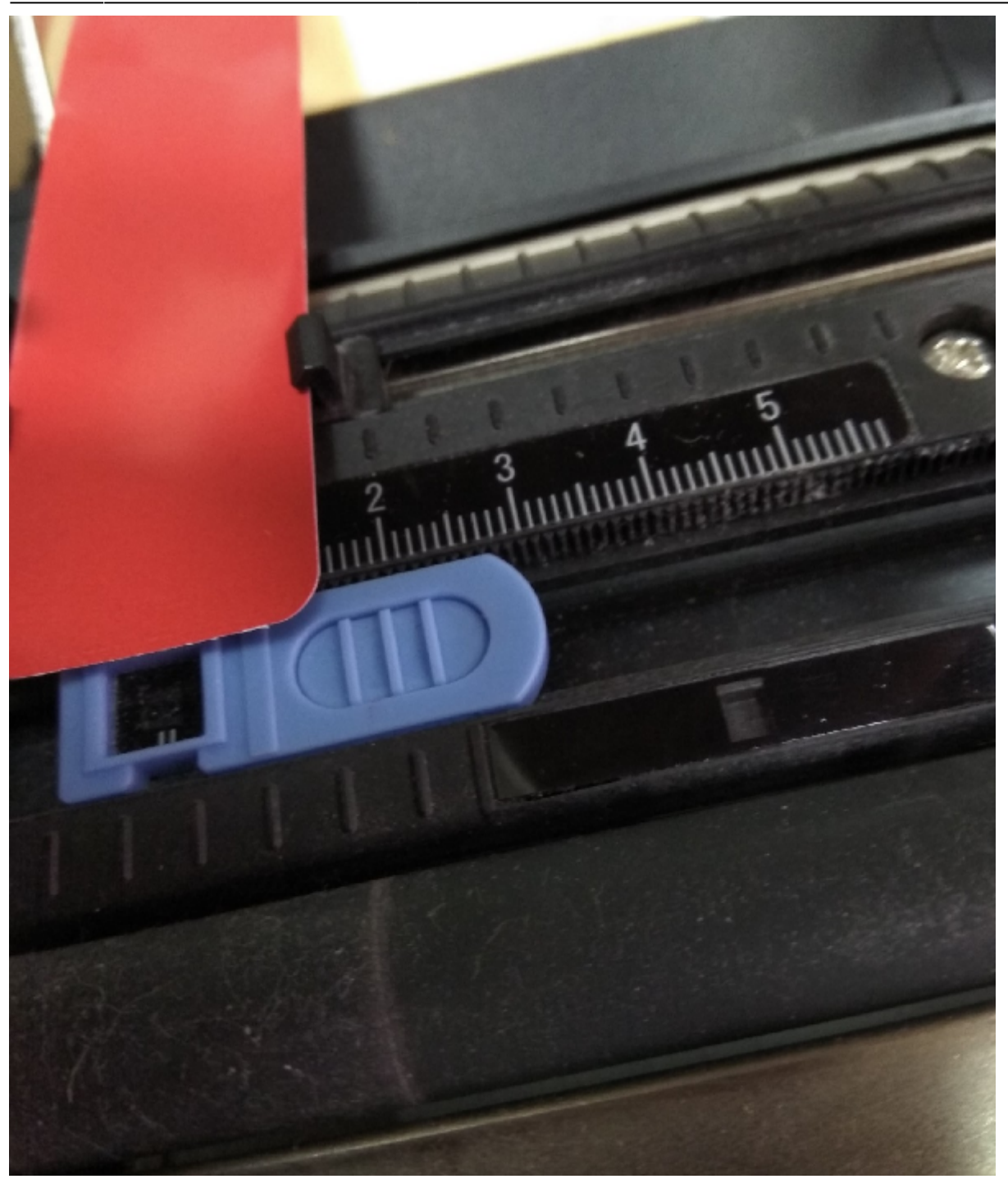

2. Установите верхний сенсор на таком же расстоянии(линейка поможет в этом).

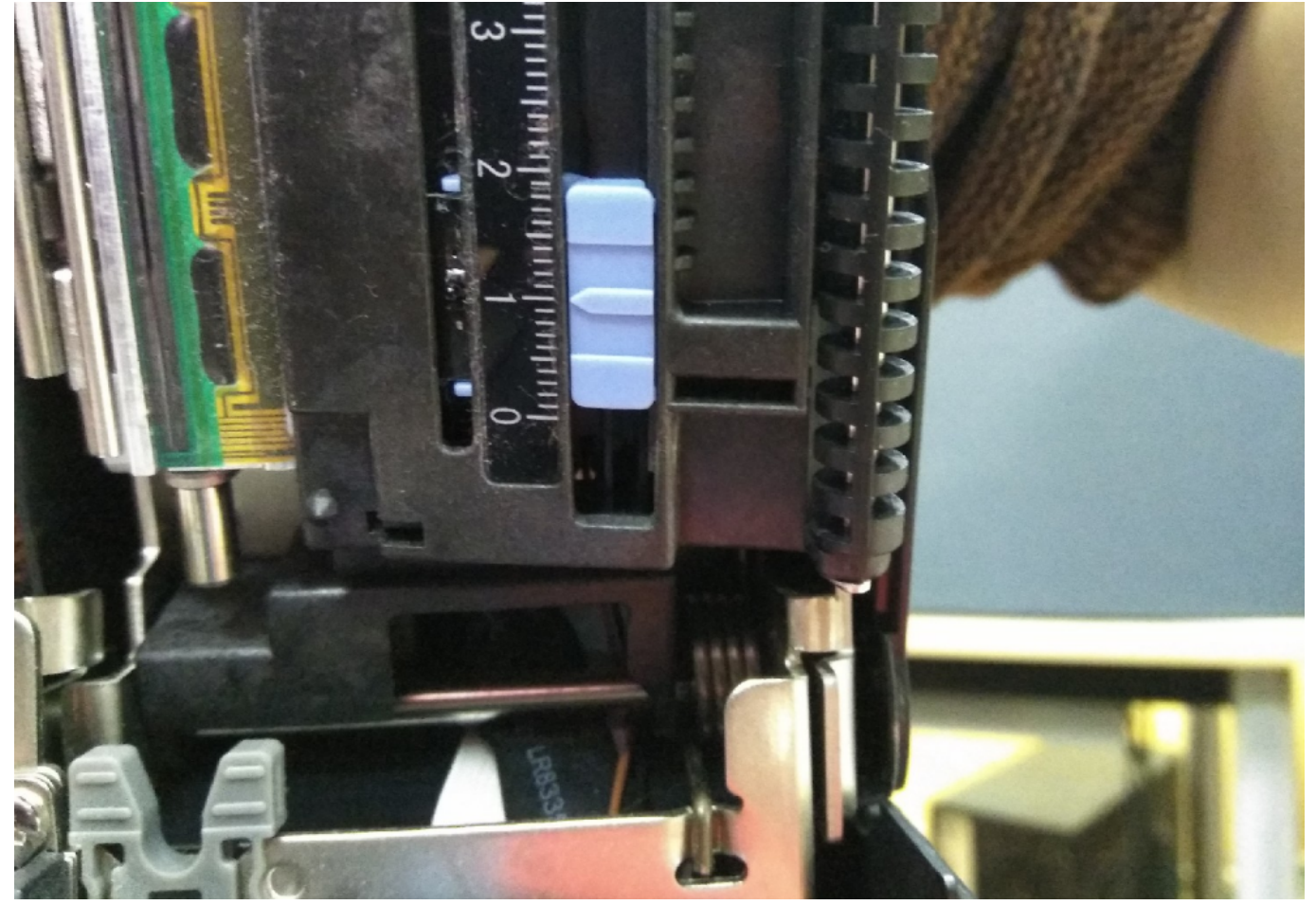

3. Установите фиксатор ленты сзади так, чтобы он держал ленту.

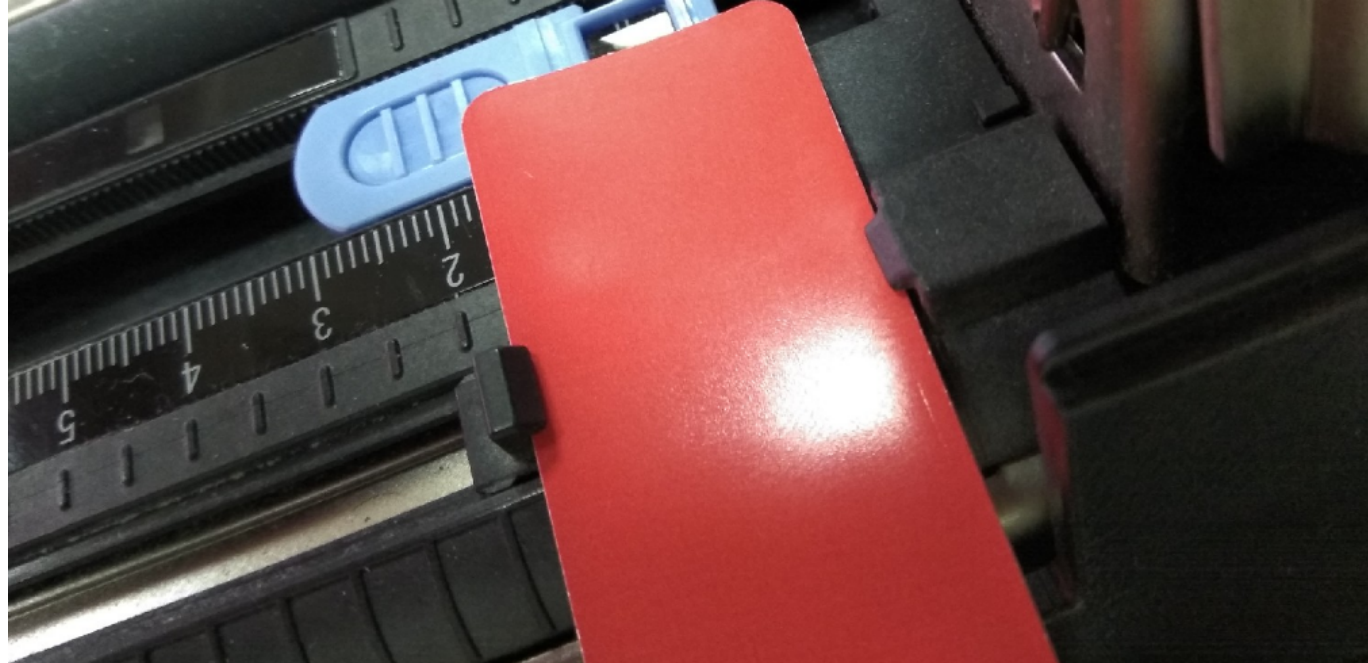

4.Установите держатель ленты.

Last update: 05:36 public:doc:hw:printers:citizen-cl-s400dt https://wiki.lime-it.ru/doku.php/public/doc/hw/printers/citizen-cl-s400dt?rev=1604986604 10/11/2020

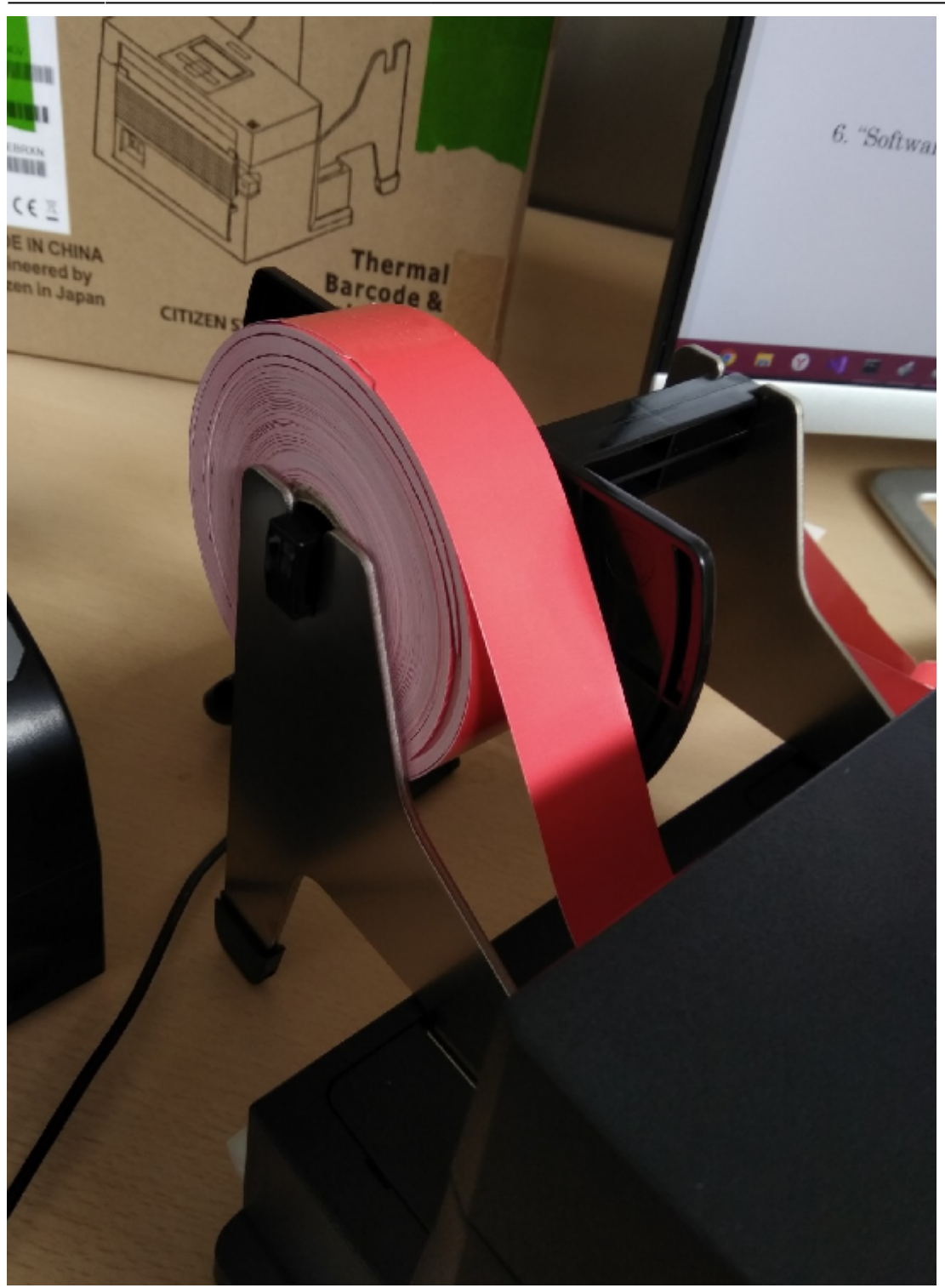

5.Установите регуляторы в положение, примерно подходящее для выбранных билетов.

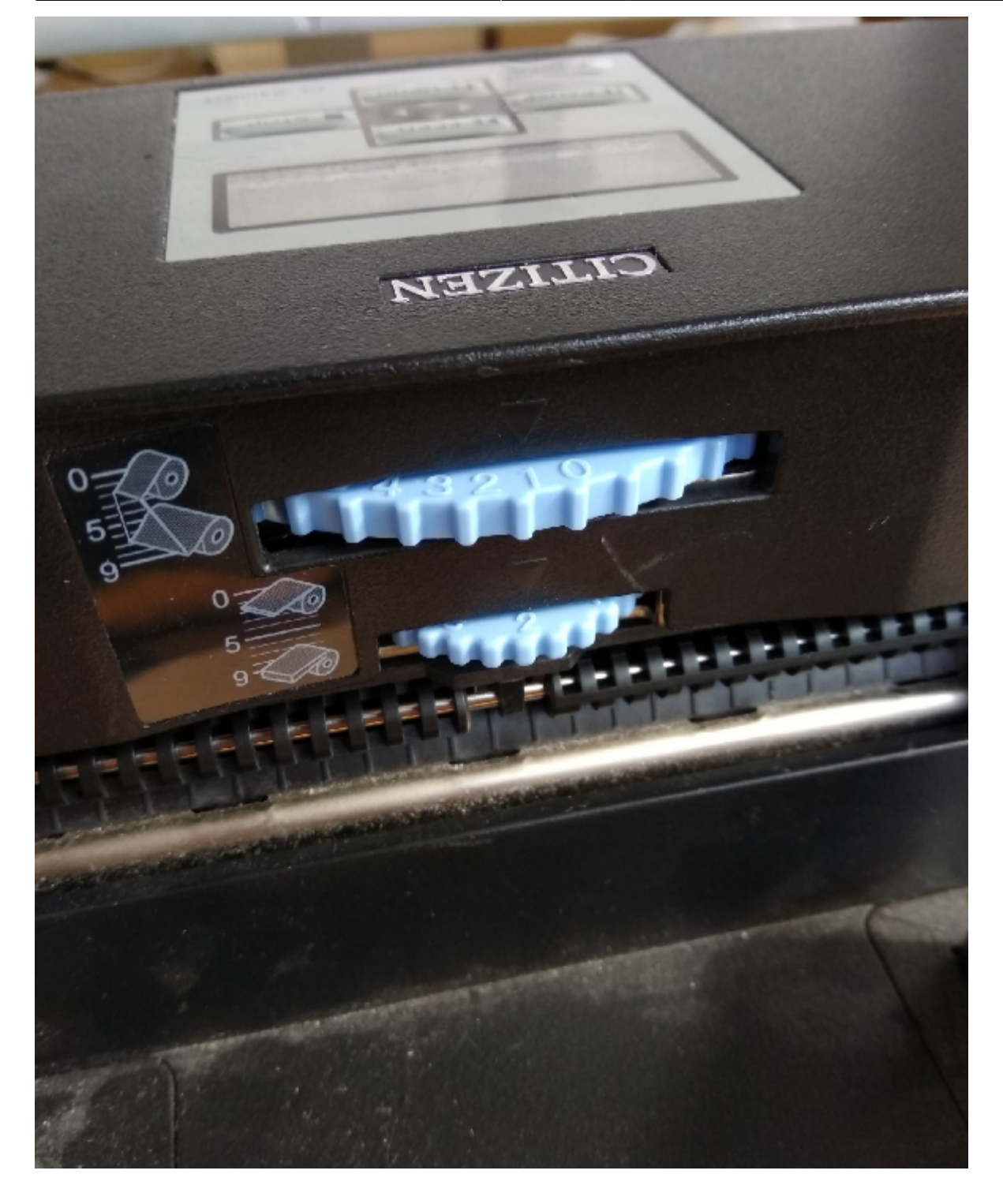

## Калибровка сенсоров принтера

Для калибровки сенсоров принтера нужно сделать так же, как показано на видео: Калибровка сенсоров принтера

Перевод видео:

1. Убедитесь что параметру Media Sensor установлено значение Reflect.

Для этого выберите в меню пункт Page Setup.

Выберите пункт Media Sensor и убедитесь что установлен Reflect.

Выйдите из меню нажимая левую кнопку.

Сохраните изменения нажатием нижней кнопки, подвердите нажатием правой кнопки. 2. Установите ленту для печати таким образом, чтобы черная метка не попадала на сенсор.

Чистая сторона должна быть направлена вверх.

3. Выключите принтер

4. Нажмите и держите левую, верхнюю и правую кнопки, не отпуская включите принтер.

5. Нажмите и держите нижнюю кнопку, не отпуская нажмите один раз левую кнопку.

6. Нажмите правую кнопку, после того как на экране появится сообщение «Sensor Cal Mode Succeeded

Калибровка завершена.

Проверить принтер можно с помощью драйвера windows.

Для этого перейдите пуск → принтеры → пкм по принтеру → свойства → общие → пробная печать.

Если не получилось, то смените порт принтера: вкладка Порты → переведите принтер на другой порт. Нажмите применить, и осуществите пробную печать. Далее нам нужно загрузить в принтер шрифты.

### Загрузка шрифтов для принтера

|                       |                  | Доступ          | Порты        | Доп    | олнительно  |
|-----------------------|------------------|-----------------|--------------|--------|-------------|
| правление             | ецветом          | Безопасность    | Шрифты       | Сервис | 0 программе |
| Шрифт 👻               | Вид 🔻            | Сервис 🔻        |              |        |             |
| Загр                  | узить шр         | ифт 📐           |              |        |             |
| Новы                  | ый пользо        | овательский доб | авочный шриф | фт     |             |
| Нова                  | ая подста        | новка шрифтов.  |              |        |             |
| Нове                  | ый шриф          | г штрих-кода    |              |        |             |
| Изм                   | енить            |                 |              |        |             |
| Удал                  | ИТЬ              |                 |              | D      | el          |
|                       |                  |                 |              |        |             |
| Свойства<br>Всего шри | шрифта<br>1фтов: | 2               |              |        |             |

Нам нужно загрузить растровый шрифт Arial 24го размера в память E:Встроенная флеш-память (Onboard Flash). Выставьте параметры как на картинке и нажмите OK.

перейдите пуск → принтеры → пкм по принтеру → свойства → шрифты.

22:35 12/07/2025

| Загрузка шрифта                                                                                                    |                                                                  |                                                  | ×                                                                                                   |  |  |
|----------------------------------------------------------------------------------------------------|------------------------------------------------------------------|--------------------------------------------------|----------------------------------------------------------------------------------------------------|--|--|
| Загружаемый формат:<br>О Масштабируемый (все размеры, все наборы символов)<br>Растровый (один размер, один набор символов)                                                                  |                                                                  |                                                  |                                                                                                    |  |  |
| Шрифт:                                                                                                    | Начертание:                                                      | Размер:                                          | Масштаб:                                                                                            |  |  |
| Arial<br>Arial Black<br>Arimo<br>Bahnschrift<br>Bahnschrift Condensed<br>Bahnschrift Light<br>Bahnschrift Light Condensed<br>Bahnschrift Light Condensed<br>Haбop символов: Кириллица (ANSI | Обычный<br>Обычный<br>Курсив<br>Жирный<br>Жирный Курсив<br>1251) | 24<br>12 ^<br>14<br>18<br>24<br>36<br>48<br>72 ~ | 100%         150%         90%         90%         80%         66%         50%         33%         У |  |  |
| AaBbYyZz                                                                                                    |                                                                  |                                                  |                                                                                                    |  |  |
| Память принтера<br>Расположение: Е: Встроенная флэш-память                                                                                                    |                                                                  |                                                  |                                                                                                    |  |  |
|                                                                                                    | ОК                                                               | Отмена                                           | Справка                                                                                             |  |  |

## Настройка в кассе

В настройках принтера переставьте принтер на другой порт, иначе с кассы он печатать не будет (порт будет занят драйвером на windows).

Лучше даже удалить драйвер, чтобы не занимать другой порт, однако, стоит обратить внимание, что при повторной установке драйвера принтера загруженные ранее шрифты будут удалены.

Теперь можно настроить кассу на печать с этого принтера. Нужно указать порт принтера, марка принтера - Zebra (т.к. мы эмулируем зебру), указать порт, с которого ранее печатали.

Важно! Принтер использует для печати шаблоны ticket.cshtml, размещаемые в папку C:\ProgramData\Lime-Soft\Jade.Cashdesk\\ Вот шаблон, но шаблоны изменяются в зависимости от нужд:

ticket.cshtml

Принтер подключен и готов к печати.

Last update: 05:36 public:doc:hw:printers:citizen-cl-s400dt https://wiki.lime-it.ru/doku.php/public/doc/hw/printers/citizen-cl-s400dt?rev=1604986604 10/11/2020

From: https://wiki.lime-it.ru/ -

Permanent link: https://wiki.lime-it.ru/doku.php/public/doc/hw/printers/citizen-cl-s400dt?rev=1604986604

Last update: 05:36 10/11/2020

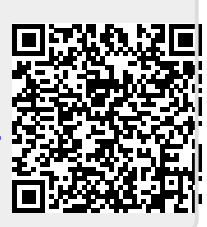